Met Makkelijk Publiceren is het mogelijk overzichten te maken van bijvoorbeeld de actuele uitgeleende materialen of het aantal uitleningen per leerling. Deze overzichten worden getoond in Microsoft Office Excel. Er is dus enige kennis nodig van Excel om hiermee te kunnen werken. Je kunt bijvoorbeeld de kolombreedte zelf aanpassen, celeigenschappen wijzigen of een filter instellen. In deze handleiding lees je ook enkele Excel-tips.

Ga naar 143 Makkelijk publiceren. Dit werkt alleen met het docentaccount.

| $\bigcirc$ | Favorieten            |
|------------|-----------------------|
| 111        | Titelbeschrijven      |
| 411        | Uitlenen              |
| 412        | Innemen               |
| 421        | Reserveren            |
| 423        | Beheer objecten       |
| 467        | Afvoeren van objecten |
| 143        | Makkelijk publiceren  |

De profielen die binnen Makkelijk Publiceren beschikbaar zijn:

| 143 : Makkelijk publiceren       |  |  |  |  |  |
|----------------------------------|--|--|--|--|--|
| $\equiv$ < 0                     |  |  |  |  |  |
| Actuele uitleningen per leerling |  |  |  |  |  |
| Niet geleend sinds               |  |  |  |  |  |
| Bezit                            |  |  |  |  |  |
| Gereserveerde materialen         |  |  |  |  |  |
| Leerlingen                       |  |  |  |  |  |

Op de volgende bladzijden wordt per Makkelijk publiceren profiel een korte uitleg gegeven. Op de laatste bladzijden van de handleiding staan een aantal tips voor Excel.

### Leerlingen

Het profiel 'Leerlingen' geeft een overzicht van de leerlingen per jaargroep.

Klik in 143 - Makkelijk Publiceren op Leerlingen

| 143 : Output parameters              |   |  |  |  |  |
|--------------------------------------|---|--|--|--|--|
| $\equiv$ < $\checkmark$ ?            |   |  |  |  |  |
| Leerlingen                           |   |  |  |  |  |
| Applicatie: Leners                   |   |  |  |  |  |
| Booleaanse relatie:                  |   |  |  |  |  |
| School: Groep/jaar <b>gelijk aan</b> | 8 |  |  |  |  |
| Sorteervolgorde<br>Publiceerprofiel  |   |  |  |  |  |

- In het veld School: Groep/jaar gelijk aan moet de groep waarop geselecteerd moet worden, worden ingevuld. 'Groep/jaar gelijk aan 1' geeft alle leerlingen van jaargroep 1. Indien van toepassing: Kies 'Groep/jaar gelijk aan P' voor de peuterspeelzaal en 'Groep/jaar gelijk aan M' voor medewerkers- of groepspassen.
   Typ hier het nummer of de letter van de jaargroep die je wilt selecteren.
- Bij Sorteervolgorde en Publiceerprofiel hoeft niets te worden gewijzigd.

• Het profiel is volledig ingevuld. Klik op het vinkje.

| 143 : Output parameters              |                    |  |  |  |  |  |
|--------------------------------------|--------------------|--|--|--|--|--|
| $\equiv$ < $\checkmark$ (2)          |                    |  |  |  |  |  |
| Leerlingen                           |                    |  |  |  |  |  |
| Applicatie: Leners                   | Applicatie: Leners |  |  |  |  |  |
| Booleaanse relatie:                  |                    |  |  |  |  |  |
| School: Groep/jaar <b>gelijk aan</b> | 8                  |  |  |  |  |  |
| Sorteervolgorde                      | Leerlingen         |  |  |  |  |  |
| Publiceerprofiel                     |                    |  |  |  |  |  |

• Het volgende scherm verschijnt:

| 143 : Output                                 | en Boen (M                                    |  |  |
|----------------------------------------------|-----------------------------------------------|--|--|
|                                              |                                               |  |  |
| $\equiv$ < $\checkmark$ (?)                  |                                               |  |  |
| Output kan worden gestuurd naar een printe   | r, een file of een andere Windows-applicatie. |  |  |
| Hierna worden de opties vermeld die geldig z | ijn voor uw gebruiker en uw werkstation.      |  |  |
| Output naar                                  | Spreadsheet                                   |  |  |
|                                              | ○ Tekstverwerker                              |  |  |
|                                              | ○ Printer                                     |  |  |
|                                              | ○ Scherm                                      |  |  |
|                                              | ○ File                                        |  |  |
| Delimited output                             |                                               |  |  |

Zorg dat Spreadsheet is geselecteerd en klik op het vinkje. Het volgende scherm verschijnt:

| SSP - Selectere                                            | en               |  |          |
|------------------------------------------------------------|------------------|--|----------|
| Proces geactiveerd<br>Aantal behandeld<br>Laatst behandeld | 0 sec.<br>0<br>- |  |          |
|                                                            |                  |  | Annuleer |

Het overzicht wordt aangemaakt. In het begin kan het lijken alsof er niets gebeurt, maar kort daarna begint het proces te lopen. Als dit proces klaar is (dit kan een paar minuten duren!), kan het overzicht worden geopend. Onderaan het scherm verschijnt een nieuw venster. Afhankelijk van de internetbrowser kan dit er anders uitzien. Klik op **Openen**.

| Dov        | vnloads             | Đ           | Q      | ∽ |
|------------|---------------------|-------------|--------|---|
| <b>X</b> a | Wat wilt u doen met | f19144.csv? |        |   |
|            | Openen              | Opslaan als | $\sim$ |   |

• Excel wordt gestart en het resultaat wordt getoond.

Maak de kolommen breder om de namen en de kolomtitels volledig te kunnen zien (zie ook pag. 14 van deze handleiding).

In onderstaand voorbeeld wordt getoond dat de leerling in rij 2 uit groep 6 in het huidig kalenderjaar (kolom D) 16 boeken heeft geleend op school en 23 boeken in totaal (kolom E).

| - 4 | A    | B    | С          | D                       | E                |  |
|-----|------|------|------------|-------------------------|------------------|--|
| 1   | Jaar | Klas | Naam       | Aantal uitl huidig jaar | Aantal uitl ooit |  |
| 2   | 6    | 6    | XXXX, XXXX | 16                      | 23               |  |
| 3   | 6    | 6    | XXXX, XXXX | 4                       | 14               |  |
| 4   | 6    | 6    | XXXX, XXXX | 11                      | 36               |  |
| 5   | 6    | 6    | XXXX, XXXX | 27                      | 59               |  |
| 6   | 6    | 6    | XXXX, XXXX | 9                       | 28               |  |
| 7   | 6    | 6    | XXXX, XXXX | 22                      | 60               |  |
| 8   | 6    | 6    | XXXX, XXXX | 27                      | 68               |  |
| 9   | 6    | 6    | XXXX, XXXX | 19                      | 82               |  |
| 10  | 6    | 6    | XXXX, XXXX | 8                       | 33               |  |
| 11  | 6    | 6    | XXXX, XXXX | 28                      | 60               |  |

#### Actuele uitleningen per leerling

Het profiel 'Actuele uitleningen per leerling' geeft een overzicht van alle materialen die op het moment dat het profiel wordt gestart, zijn uitgeleend.

Klik in 143 - Makkelijk Publiceren op Actuele uitleningen per leerling

| 143 : Output parameters               |   |  | 2 | ŝ | j | $\exists$ |
|---------------------------------------|---|--|---|---|---|-----------|
| $\equiv$ < $\checkmark$ (?)           |   |  |   |   |   |           |
| Actuele uitleningen per leerling      |   |  |   |   |   |           |
| Applicatie: Exemplaren                |   |  |   |   |   |           |
| Booleaanse relatie:                   |   |  |   |   |   |           |
| Uitgeleend (1) of niet (0) gelijk aan | 1 |  |   |   |   |           |
| School: Groep/jaar <b>gelijk aan</b>  | 8 |  |   |   |   |           |
|                                       |   |  |   |   |   |           |
| Sorteervolgorde                       |   |  |   |   |   | $\sim$    |
| Publiceerprofiel                      |   |  |   |   |   | $\sim$    |

- In het veld **Uitgeleend (1) of niet (0) gelijk aan** staat standaard '1'. Deze waarde betekent dat het profiel de uitgeleende materialen gaat zoeken.
- In het veld School: Groep/jaar gelijk aan moet de groep waarop geselecteerd moet worden, worden ingevuld. 'Groep/jaar gelijk aan 1' geeft alle uitgeleende materialen aan de kinderen van jaargroep 1. Per jaargroep wordt een overzicht gegeven.
   Typ hier het nummer van de jaargroep die je wilt selecteren. Indien van toepassing: Kies 'Groep/jaar gelijk aan P' voor de peuterspeelzaal en 'Groep/jaar gelijk aan M' voor medewerkersof groepspassen.
- Bij Sorteervolgorde en Publiceerprofiel hoeft niets te worden gewijzigd.

- Het profiel is volledig ingevuld. Klik op het vinkje.
- Het volgende scherm verschijnt:

| 143 : Output                                                                                                    |                                                            |  |  |  |  |  |
|----------------------------------------------------------------------------------------------------|------------------------------------------------------------|--|--|--|--|--|
| $\equiv$ < $\checkmark$ (7)                                                                                                    |                                                            |  |  |  |  |  |
| Output kan worden gestuurd naar een printer, een file of een andere Windows-applicatie.<br>Hierna worden de onties vermeld die geldig zijn voor uw gebruiker en uw werkstation. |                                                            |  |  |  |  |  |
| Output naar                                                                                                    | Spreadsheet<br>Tekstverwerker<br>Printer<br>Scherm<br>File |  |  |  |  |  |
| Delimited output                                                                                                    |                                                            |  |  |  |  |  |

Zorg dat Spreadsheet is geselecteerd en klik op het vinkje. Het volgende scherm verschijnt:

| SSP - Selectere                                            | en          |  |          |
|------------------------------------------------------------|-------------|--|----------|
| Proces geactiveerd<br>Aantal behandeld<br>Laatst behandeld | 0 sec.<br>0 |  |          |
|                                                            |             |  | Annuleer |

• Het overzicht wordt aangemaakt. In het begin kan het lijken alsof er niets gebeurt, maar kort daarna begint het proces te lopen. Als dit proces klaar is (dit kan een paar minuten duren!), kan het overzicht worden geopend. Onderaan het scherm verschijnt een nieuw venster. Afhankelijk van de versie van je webbrowser kan dit er anders uitzien. Klik op **Openen**.

| Downloads |                     |             | Q |        | $\checkmark$ |
|-----------|---------------------|-------------|---|--------|--------------|
| Xa        | Wat wilt u doen met | f19144.csv? |   |        |              |
|           | Openen              | Opslaan als |   | $\sim$ |              |

• Excel wordt gestart en het resultaat wordt getoond. Maak de kolommen breder om de namen en de kolomtitels volledig te kunnen zien. Pas de eigenschappen van kolom E aan om de barcode te tonen (zie ook onderaan deze handleiding). In onderstaand voorbeeld wordt getoond per leerling de barcode van het boek (kolom E), de auteur van het boek (kolom F) en de titel (kolom G) op dit moment heeft geleend. De kolom Vervaldatum (kolom D) is de datum waarop de leerling het boek weer moet inleveren.

|    | A    | В    | С             | D           | E              | F                | G                                 |     |
|----|------|------|---------------|-------------|----------------|------------------|-----------------------------------|-----|
| 1  | Jaar | Klas | Naam leerling | Vervaldatum | Barcode        | Auteur           | Titel                             |     |
| 2  | 7    | 7    | XXXX, XXXX    | 26-9-2016   | 35001000170979 | Foreman, Michael | Het magische zwaard               |     |
| 3  | 7    | 7    | XXXX, XXXX    | 28-9-2016   | 35001001981750 | Geerts, Paul     | Amber                             |     |
| 4  | 7    | 7    | XXXX, XXXX    | 26-9-2016   | 35001000902218 | Vriens, Jacques  | De dikke bende van De Korenwolf   | ŧ   |
| 5  | 7    | 7    | XXXX, XXXX    | 26-9-2016   | 35001000174586 | Loon, van, Paul  | Boze drieling                     |     |
| 6  | 7    | 7    | XXXX, XXXX    | 26-9-2016   | 35001000174021 | Loon, van, Paul  | De griezelbus                     |     |
| 7  | 7    | 7    | XXXX, XXXX    | 26-9-2016   | 35001000171698 | Gils, van, Ad    | Snelle Jelle voetbalt in Engeland |     |
| 8  | 7    | 7    | XXXX, XXXX    | 26-9-2016   | 35001002520780 | Loon, van, Paul  | Een weerwolf in de Leeuwenkuil    |     |
| 9  | 7    | 7    | XXXX, XXXX    | 28-9-2016   | 35001001981515 | Glasberg, Gary   | The Simpsons                      |     |
| 10 | 7    | 7    | XXXX, XXXX    | 21-9-2016   | 35001000170737 | Dahl, Roald      | Sjakie en de grote glazen lift    |     |
| 11 | 7    | 7    | XXXX, XXXX    | 21-9-2016   | 35001002452349 | Gulien, Sander   | 50 sportieve gebaren van de Duck  | des |

#### Niet geleend sinds

Het profiel 'Niet geleend sinds' geeft de materialen weer die sinds de opgegeven datum niet zijn uitgeleend.

| Klik in 143 - Makkelijk F | Publiceren op | Niet geleend | sinds |
|---------------------------|---------------|--------------|-------|
|---------------------------|---------------|--------------|-------|

| 143 : Output parameters                          |                      |
|--------------------------------------------------|----------------------|
| $\equiv$ < $\checkmark$ (?)                      |                      |
| Niet geleend sinds                               |                      |
| Applicatie: Exemplaren                           |                      |
| Booleaanse relatie:                              |                      |
| Laatste uitleendatum (1) kleiner dan             | 1 januari vorig jaar |
| Viaarde<br>Uitgeleend (1) of niet (0) gelijk aan | 0                    |
|                                                  |                      |
| Sorteervolgorde<br>Publiceerprofiel              |                      |

Er verschijnt een venster met de 'output parameters'.

 Vanaf welke datum materialen niet meer geleend zijn vul je in het veld Laatste uitleendatum kleiner dan in. Standaard is 1 januari vorig jaar ingevuld. Dit betekent dat in het overzicht de materialen worden opgenomen die na 1 januari van het voorgaande kalender jaar niet meer uitgeleend zijn geweest. Je kan dit aanpassen in de volgende opties:

| 1 januari vorig jaar          | ^ |
|-------------------------------|---|
| filter (F3)                   |   |
| 1 januari huidig jaar         |   |
| 1 januari vorig jaar          |   |
| 31 december huidig jaar       |   |
| 31 december vorig jaar        |   |
| Eerste dag van huidige maand  |   |
| Eerste dag van vorige maand   |   |
| Gisteren                      |   |
| Huidige tijd                  |   |
| Laatste dag van huidige maand |   |
| Laatste dag van vorige maand  |   |

- Het veld Uitgeleend (1) of niet (0) gelijk aan niet wijzigen!
  - Bij Sorteervolgorde en Publiceerprofiel hoeft niets te worden gewijzigd.
  - Het profiel is volledig ingevuld. Klik op het vinkje.
  - Het volgende scherm verschijnt:

| 143 : Output                                                                                              |                                                                                                    |  |  |  |  |  |  |
|----------------------------------------------------------------------------------------------------|----------------------------------------------------------------------------------------------------|--|--|--|--|--|--|
| $\equiv$ < $\checkmark$ (7)                                                                               |                                                                                                    |  |  |  |  |  |  |
| Output kan worden gestuurd naar een printe<br>Hierna worden de opties vermeld die geldig z<br>Output naar | er, een file of een andere Windows-applicatie.<br>zijn voor uw gebruiker en uw werkstation.<br>Spreadsheet<br>Tekstverwerker<br>Printer<br>Scherm<br>File |  |  |  |  |  |  |
| Delimited output                                                                                          |                                                                                                    |  |  |  |  |  |  |

Zorg dat Spreadsheet is geselecteerd en klik op OK. Het volgende scherm verschijnt:

| SSP - Selectere                                            | n                |  |          |
|------------------------------------------------------------|------------------|--|----------|
| Proces geactiveerd<br>Aantal behandeld<br>Laatst behandeld | 0 sec.<br>0<br>- |  |          |
|                                                            |                  |  | Annuleer |

• Het overzicht wordt aangemaakt. In het begin kan het lijken alsof er niets gebeurt, maar kort daarna begint het proces te lopen. Als dit proces klaar is (dit kan een paar minuten duren!), kan het overzicht worden geopend.

Onderaan het scherm verschijnt een nieuw venster. Afhankelijk van de versie van Internet Explorer kan dit er anders uitzien. Klik op **Openen**.

| Dov | vnloads             | Đ           | Q      | $\checkmark$ |
|-----|---------------------|-------------|--------|--------------|
| X.  | Wat wilt u doen met | f19144.csv? |        |              |
|     | Openen              | Opslaan als | $\sim$ |              |

 Excel wordt gestart en het resultaat wordt getoond. Maak de kolommen breder om de namen en de kolomtitels volledig te kunnen zien. Pas de eigenschappen van kolom E aan om de barcode te tonen (zie ook pag. 14 van deze handleiding). De kolom Invoerdatum (kolom D) geeft de datum weer waarop het boek is gekoppeld. Wanneer een boek nog nooit is uitgeleend, is de kolom Laatste uitleendatum (kolom E) leeg.

|      | A                       | В                         | С              | D           | E                    | F                       | G                |
|------|-------------------------|---------------------------|----------------|-------------|----------------------|-------------------------|------------------|
| 1    | Auteur                  | Titel                     | Barcode        | Invoerdatum | Laatste uitleendatum | Aantal uitl huidig jaar | Aantal uitl ooit |
| 1535 | Groenewoud, van het,    | Testen met de Consumenter | 35001002529249 | 13-1-2016   |                      |                         | 0                |
| 1536 | Gestel, van, Jan        | Van voet tot kilogram     | 35001001983021 | 17-11-2014  |                      |                         | 0                |
| 1537 | Visser-van den Brink,   | Verpakkingen              | 35001002527608 | 24-11-2015  |                      |                         | 0                |
| 1538 | Duynstee, Riëtte        | Virussen                  | 35001002528705 | 16-12-2015  |                      |                         | 0                |
| 1539 | Weijer, van de, Marie . | Vlucht                    | 35001001983048 | 17-11-2014  |                      |                         | 0                |
| 1540 | Abbing,                 | De zwarte rugzak          | 35001000249963 | 28-8-2014   | 14-11-2014           | 0                       | 1                |
| 1541 | Beckman, Thea           | De verloren schat         | 35001000171069 | 3-9-2014    | 14-11-2014           | 0                       | 1                |
| 1542 | Beer, de, Hans          | De familie Mol-de Mol     | 35001000176844 | 20-10-2014  | 14-11-2014           | 0                       | 1                |
| 1543 | Haar, ter, Jaap         | Eendenstreken             | 35001000904985 | 5-11-2014   | 14-11-2014           | 0                       | 1                |
| 1544 | Kaathoven, van, Netty   | Help! Een geheim          | 35001000170498 | 2-9-2014    | 14-11-2014           | 0                       | 1                |

#### Bezit

Het profiel 'Bezit' geeft alle materialen van de school die gekoppeld zijn in V@school.

Klik in 143 - Makkelijk Publiceren op **Bezit** 

| 143 : Output parameters                         |         |  |  |  |  |
|-------------------------------------------------|---------|--|--|--|--|
| $\equiv$ < $\checkmark$ (7)                     |         |  |  |  |  |
| Bezit                                           |         |  |  |  |  |
| Applicatie: Exemplaren                          |         |  |  |  |  |
| Booleaanse relatie:                             |         |  |  |  |  |
| Eigenaar; instelling (huidig) <b>gelijk aan</b> | PO - PO |  |  |  |  |
|                                                 |         |  |  |  |  |
| Sorteervolgorde                                 |         |  |  |  |  |
| Publiceerprofiel                                |         |  |  |  |  |
|                                                 |         |  |  |  |  |

- Het veld Eigenaar; instelling gelijk aan is standaard ingevuld en kan niet worden gewijzigd.
- Bij Sorteervolgorde en Publiceerprofiel hoeft niets te worden gewijzigd.

• Het volgende scherm verschijnt:

| 143 : Output                                                                                                    |  |  |  |  |  |  |
|----------------------------------------------------------------------------------------------------|--|--|--|--|--|--|
| $\equiv$ < $\checkmark$ 0                                                                                                    |  |  |  |  |  |  |
| Output kan worden gestuurd naar een printer, een file of een andere Windows-applicatie.<br>Hierna worden de onties vermeld die geldig zijn voor uw gebruiker en uw werkstation. |  |  |  |  |  |  |
| Output naar<br>Output naar<br>O Tekstverwerker<br>O Printer<br>O Scherm<br>O File                                                                                               |  |  |  |  |  |  |
| Delimited output                                                                                                    |  |  |  |  |  |  |

• Zorg dat Spreadsheet is geselecteerd en klik op OK. Het volgende scherm verschijnt:

| SSP - Selecterer                                           | 1                |  |          |
|------------------------------------------------------------|------------------|--|----------|
| Proces geactiveerd<br>Aantal behandeld<br>Laatst behandeld | 0 sec.<br>0<br>- |  |          |
|                                                            |                  |  | Annuleer |

• Het overzicht wordt aangemaakt. In het begin kan het lijken alsof er niets gebeurt, maar kort daarna begint het proces te lopen. Dit duurt een aantal minuten! Als dit proces klaar is, kan het overzicht worden geopend. Onderaan het scherm verschijnt een nieuw venster. Afhankelijk van de versie van je webbrowser kan dit er anders uitzien. Klik op **Openen**.

| Dov | vnloads | Đ           | Q |        | $\checkmark$ |
|-----|---------|-------------|---|--------|--------------|
| Za  |         |             |   |        |              |
|     | Openen  | Opslaan als |   | $\sim$ |              |

 Excel wordt gestart en het resultaat wordt getoond.
 Maak de kolommen breder om de namen en de kolomtitels volledig te kunnen zien. Pas de eigenschappen van kolom E aan om de barcode te tonen (zie ook pag. 14 van deze handleiding).

|    | A          | B                           | C          | D         | E    | F      | G      | н     | 1            | J          | K           | L         | M         | N         | 0            | P             | Q           | R              | S   | T        |
|----|------------|-----------------------------|------------|-----------|------|--------|--------|-------|--------------|------------|-------------|-----------|-----------|-----------|--------------|---------------|-------------|----------------|-----|----------|
| 1  | Hoofdwoord | Titel                       | Ondertitel | Soort mat | Taal | Subloc | Niveau | Genre | Groepswoo    | Pim-catego | PIM-trefwoc | Uitl ooit | Uitl 2016 | Uitl 2015 | Laatste uitl | Nu uitgeleend | Koppeldatum | Barcode        | Ins | Loc      |
| 2  | Aalbers    | Borre en de graancirkelaar  |            | Boek      | dut  | AKV    | A      |       | Ufo's        |            |             | 1         | 7 2       | 5         | 15-6-2016    |               | 5-1-2015    | 35001001985219 | PO  | XXXXXXX  |
| 3  | Aalbers    | Borre en de ijscoman        |            | Boek      | dut  | AKV    | A      |       |              |            |             | 14        | 4 3       | 11        | 7-9-2016     | 28-9-2016     | 3-11-2014   | 35001001980810 | PO  | XXXXXXX  |
| 4  | Aalbers    | Borre en de Kerkhof Kids    |            | Boek      | dut  | AKV    | A      |       | Clubs        |            |             |           | 5 2       | 3         | 3-6-2016     |               | 5-1-2015    | 35001001985232 | PO  | XXXXXXX  |
| 5  | Aalbers    | Borre en de kipnappers      |            | Boek      | dut  | AKV    | A      | det   | Ontvoeringe  | en         |             | 10        | 0 3       | 7         | 22-6-2016    |               | 12-1-2015   | 35001001985601 | PO  | XXXXXXX  |
| 6  | Aalbers    | Borre en de papegaai        |            | Boek      | dut  | AKV    | A      |       |              |            |             | 1         | 3 4       | 8         | 1-9-2016     | 22-9-2016     | 3-11-2014   | 35001001980806 | PO  | XXXXXXXX |
| 7  | Aalbers    | Borre en de sop en mop 300  | 00         | Boek      | dut  | AKV    | A      | SC    | Uitvindinger | n          |             | 10        | 3 2       | 11        | 22-6-2016    |               | 26-8-2014   | 35001000249598 | PO  | XXXXXXXX |
| 8  |            |                             |            |           |      |        |        |       | Schoollever  | 1          |             |           |           |           |              |               |             |                |     |          |
| 9  | Aalbers    | Borre en de springstok      |            | Boek      | dut  | AKV    | A      |       |              |            |             |           | 8 1       | 7         | 8-4-2016     |               | 20-2-2015   | 35001001987982 | PO  | XXXXXXX  |
| 10 | Aalbers    | Borre en de vermiste wissel | beker      | Boek      | dut  | AKV    | A      | det   | Wedstrijden  | 1          |             |           | 3 1       | 2         | 10-6-2016    |               | 22-4-2015   | 35001002520626 | PO  | XXXXXXX  |
| 11 |            |                             |            |           |      |        |        | SC    | Schoollever  | 1          |             |           |           |           |              |               |             |                |     |          |
| 12 | Aalbers    | Borre en de woonboot op dr  | ift        | Boek      | dut  | AKV    | A      | av    |              |            |             | 10        | 0 4       | 6         | 17-6-2016    |               | 5-1-2015    | 35001001985200 | PO  | XXXXXXXX |
|    |            |                             |            |           |      |        |        |       |              |            |             |           |           |           |              |               |             |                |     |          |

#### Gereserveerde materialen

Het profiel 'Gereserveerde materialen' geeft een overzicht van alle op dat moment gereserveerde boeken.

Klik in 143 - Makkelijk Publiceren op Gereserveerde materialen

| 143 : Output parameters                                        | n Boen 1/4 | â |
|----------------------------------------------------------------|------------|---|
| $\equiv$ < $\checkmark$ (7)                                    |            |   |
| Gereserveerde materialen                                       |            |   |
| Applicatie: Exemplaren                                         |            |   |
| Booleaanse relatie:                                            |            |   |
| Reservering; aantal actuele reserveringen<br><b>groter dan</b> | 0          |   |
| Sorteervolgorde<br>Publiceerprofiel                            |            |   |

- Het veld **Reserveringen; aantal actuele reserveringen grote dan** staat standaard ingevuld op 0, dit laat je zo.
- Bij Sorteervolgorde en Publiceerprofiel hoeft niets te worden gewijzigd.

| Hier hoef je verder niets te veranderen, klik<br>143 : Output | op het vinkje. Het volgende scherm verschijnt:                                                         |
|---------------------------------------------------------------|----------------------------------------------------------------------------------------------------|
| $\equiv$ < $\checkmark$ (?)                                   |                                                                                                    |
| Output kan worden gestuurd naar een p                         | rinter, een file of een andere Windows-applicatie.                                                     |
| Hierna worden de opties vermeld die gel                       | dig zijn voor uw gebruiker en uw werkstation.                                                          |
| Output naar                                                   | <ul> <li>Spreadsheet</li> <li>Tekstverwerker</li> <li>Printer</li> <li>Scherm</li> <li>File</li> </ul> |
| Delimited output                                              |                                                                                                    |

• Zorg dat Spreadsheet is geselecteerd en klik op OK. Het volgende scherm verschijnt:

| SSP - Selecteren                                           |                  |    |
|------------------------------------------------------------|------------------|----|
| Proces geactiveerd<br>Aantal behandeld<br>Laatst behandeld | 0 sec.<br>0<br>- |    |
|                                                            | Annulee          | er |

• Het overzicht wordt aangemaakt. In het begin kan het lijken alsof er niets gebeurt, maar kort daarna begint het proces te lopen. Afhankelijk van de versie van je internetbrowser Explorer kan dit er anders uitzien. Klik op **Openen**.

| Dov        | vnloads             | Đ           | Q      | $\checkmark$ |
|------------|---------------------|-------------|--------|--------------|
| <b>X</b> a | Wat wilt u doen met | f19144.csv? |        |              |
|            | Openen              | Opslaan als | $\sim$ |              |

Het overzicht met uitgeleende boeken verschijnt.

|   | Α                            | В                | с                    | D              | Е    | F    | G              | Н                                                  |
|---|------------------------------|------------------|----------------------|----------------|------|------|----------------|----------------------------------------------------|
| 1 | Titel                        | Auteur           | Aantal reserveringen | Uitgeleend aan | Jaar | Klas | Uitgeleend tot | Status                                             |
| 2 | Piratenzoon                  | Ruggenberg, Rob  | 1                    |                |      |      |                | Klaarstaande reservering (object niet uitgeleend!) |
| 3 | Scharminkel uit de steentijd | McAndrew, Phil   | 1                    | xxx            | 8    | 8B   | 22-4-2022      | Uitgeleend                                         |
| 4 | De popcorn spion             | Rinck, Maranke   | 1                    | xxx            | 8    | 8B   | 3-5-2022       | Uitgeleend                                         |
| 5 | Knots                        | Marle, van, Tijs | 1                    | xxx            | 7    | 7    | 12-4-2022      | Uitgeleend                                         |
|   |                              |                  |                      |                |      |      |                |                                                    |

### Excel

Een paar tips voor het aanpassen van het Excel-bestand:

#### • Kolom breder maken:

Ga met de muisaanwijzer op de scheidingslijn tussen twee kolommen staan (om kolom A breder te maken bijv. tussen A en B). De cursus verandert in een plus-teken met een pijltje naar links en rechts

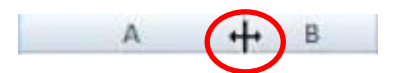

Druk de linker muisknop in en schuif de muis naar rechts of dubbelklik met de linker muisknop.

• De breedte van de kolommen aanpassen aan de breedste waarde: Klik op de knop Alles selecteren.

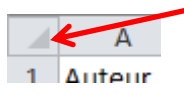

Ga met de muisaanwijzer op de scheidingslijn tussen twee kolommen staan (om kolom A breder te maken bijv. tussen A en B). De cursus verandert in een plus-teken met een pijltje naar links en rechts

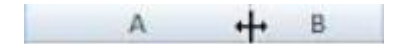

Dubbelklik met de linker muisknop.

#### • Celeigenschappen aanpassen

De barcode bestaat uit 14 cijfers. Om de barcode leesbaar te maken, moeten de celeigenschappen gewijzigd worden.

Selecteer de kolom met de barcodes door op het vak met de letter boven de kolom te klikken. De kolom licht op.

|    | С       |   |
|----|---------|---|
|    | Barcode | Α |
| el | 3,5E+13 |   |
|    | 3,5E+13 |   |
|    | 3,5E+13 |   |
| aa | 3,5E+13 |   |
| er | 3,5E+13 |   |
| st | 3,5E+13 |   |
| IS | 3,5E+13 |   |
| er | 3,5E+13 |   |
| m  | 3,5E+13 |   |
| w  | 3,5E+13 |   |
| n  | 3,5E+13 |   |
|    | 3,5E+13 |   |
| _  |         |   |

Klik met de rechter muisknop op de selectie en kies Celeigenschappen.

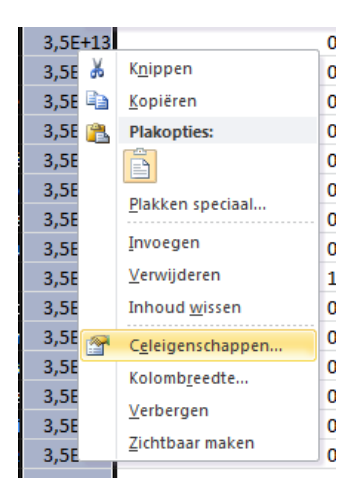

Kies het tabblad Getal en bij de Categorie weer Getal, zet het aantal decimalen op 0.

| Getal       Uitlijning       Lettertype       Rand       Opvulling       Bescherming         Categorie:       Standaard       Image: Standaard       Image: S | eigenschappen                                                                                                    |                                       |
|----------------------------------------------------------------------------------------------------|----------------------------------------------------------------------------------------------------|---------------------------------------|
| Categorie:       Standaard         Standaard       Image: Standaard         Getal       Barcode         Valuta       Decimalen:         Financieel       Decimalen:         Datum       Scheidingsteken voor duizendtallen (.) gebruiken         Percentage       Negatieve getallen:         Wetenschappelijk       -1234         Tekst       1234         Speciaal       -1234         Aangepast       -1234                                                                                                    | Getal Uitlijning Le                                                                                                    | ming                                  |
| Standaard     Voorbeeld       Getal     Barcode       Valuta     Einancieel       Datum     Decimalen:       Tijd     Scheidingsteken voor duizendtallen (.) gebruiken       Percentage     Negatieve getallen:       Breuk     Negatieve getallen:       Vetenschappelijk     -1234       Tekst     1234       Aangepast     -1234                                                                                                    | Categorie:                                                                                                    |                                       |
| Getal wordt gebruikt voor het normaal weergeven van getallen. Valuta en Financieel biedt de<br>mogelijkheid tot het weergeven van geldwaarden.                                                                                                    | Standaard<br>Getal<br>Valuta<br>Financieel<br>Datum<br>Tijd<br>Percentage<br>Breuk<br>Wetenschappelijk<br>Tekst<br>Speciaal<br>Aangepast | gebruiken<br>a en Financieel biedt de |

#### Weergave ####

Weergave in een cel wordt als #### weergegeven:

#### #########

In deze cel staat een datum. Door de kolom breder te maken wordt de datum goed weergegeven.

#### • Filteren

Bij grote bestanden kan het handig zijn om in Excel een filter in te stellen. Met het filter heb je de mogelijkheid om een aantal rijen waarin dezelfde waarde voorkomt te selecteren. - Klik om het filter in te stellen in het lint op het tabblad **Gegevens** 

- Selecteer Filter

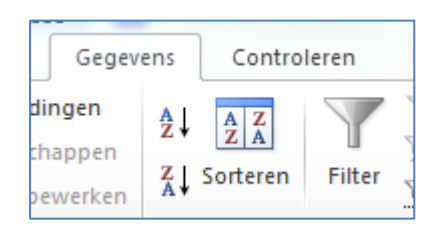

In de bovenste rij van het werkblad staat aan het eind van een cel een driehoekje

| Hoofdwoor 👻 | Titel                      | Ondertitel | Soort mi 🖛 | Taal | - Subloc - | Niveau 🔻 | Genre 👻 | Groepsv 👻 | Pim-cate 🔻 | PIM-trefv - U |
|-------------|----------------------------|------------|------------|------|------------|----------|---------|-----------|------------|---------------|
| Aalbers     | Borre en de graancirkelaar |            | Boek       | dut  | AKV        | A        |         | Ufo's     |            |               |

Wanneer je op zo'n driehoekje klikt, verschijnt een rolmenu met daarin alle waardes uit de kolom

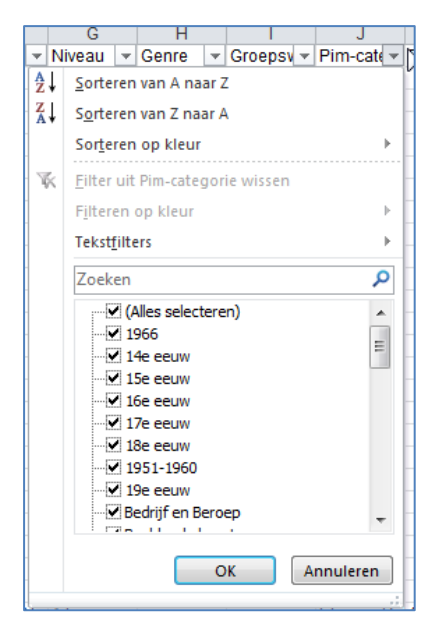

Wanneer je een overzicht wilt van bijv. alle boeken met de Pim-categorie Bedrijf en Beroep ga je als volgt te werk:

- Verwijder het vinkje bij 'Alles selecteren'
- Zet een vinkje voor 'Bedrijf en Beroep'
- Klik op 'OK'

| <ul> <li>Niveau ▼ Genre ▼ Groepsv ▼ Pim-cate</li> <li>Sorteren van A naar Z</li> <li>X↓ Sorteren van Z naar A</li> <li>Sorteren op kleur</li> <li>Fjiteren op kleur</li> <li>Tekstfilters</li> <li>Zoeken</li> <li>Qalles selecteren)</li> <li>1966</li> <li>14e eeuw</li> <li>15e eeuw</li> <li>16e eeuw</li> <li>17e eeuw</li> <li>18e eeuw</li> <li>1951-1960</li> <li>19e eeuw</li> <li>9 Bedrijf en Beroep</li> <li>Annuleren</li> </ul>                                                                                                    |    |     | 0              |                                                                                                    |                                                                                             |      |           |     |        |         |
|----------------------------------------------------------------------------------------------------|----|-----|----------------|----------------------------------------------------------------------------------------------------|---------------------------------------------------------------------------------------------|------|-----------|-----|--------|---------|
| 2↓       Sorteren van A naar Z         X↓       Sorteren van Z naar A         Sorteren op kleur       ▶         Itter uit Pim-categorie wissen         Fjiteren op kleur         Tekstfilters         Zoeken         Ite eeuw         1966         14e eeuw         15e eeuw         15e eeuw         16e eeuw         1951-1960         19e eeuw         Ise eeuw         OK                                                                                                    | Ŧ  | Ni  | veau           | Ŧ                                                                                                    | Genre                                                                                       | Ŧ    | Groeps    | v – | Pim-   | cate 👻  |
| X↓       Sorteren van Z naar A         Sorteren op kleur       ▶         Fjiteren op kleur       ▶         Tekstfjitters       ▶         Zoeken       ▶         Zoeken       ▶         1966       □         □1966       □         □19e eeuw       □         □1951-1960       □         □191-1960       □         □191-1960       □         □191-1960       □         □191-1960       □         □192 eeuw       ♥         OK       Annuleren                                                                                                    | AZ | t   | <u>S</u> orte  | ren                                                                                                  | van A na                                                                                    | ar Z | 2         |     |        |         |
| Sorteren op kleur<br>Filter uit Pim-categorie wissen<br>Filteren op kleur<br>Tekstfilters<br>Zoeken<br>Galas selecteren)<br>Galas selecteren)<br>Galas selectere | Z  | Ļ   | S <u>o</u> rte | ren                                                                                                  | van Z naa                                                                                   | ar A | ι         |     |        |         |
| Filter uit Pim-categorie wissen Filteren op kleur Tekstfilters Zoeken Coken Filters Tekstfilters Coken Filtereuw Filtereuw Fil                                                                                                    |    |     | Sor <u>t</u> e | ren                                                                                                  | op kleur                                                                                    |      |           |     |        | •       |
| Fjiteren op kleur       Tekstfjiters       Zoeken                                                                                                    | Ţ  | ĸ   | <u>F</u> ilter | uit                                                                                                  | Pim-cate                                                                                    | jor  | ie wisser | 1   |        |         |
| Tekstfilters         Zoeken         Q         (Alles selecteren)                                                                                                    |    |     | Filter         | en (                                                                                                 | op kleur                                                                                    |      |           |     |        | Þ       |
| Zoeken            ○ (Alles selecteren)            ○ 1966            ○ 14e eeuw            ○ 15e eeuw            ○ 16e eeuw            ○ 17e eeuw            ○ 18e eeuw            ○ 19e eeuw            ○ 0K         Annuleren                                                                                                    |    |     | Tekst          | ilte                                                                                                 | ers                                                                                         |      |           |     |        | +       |
| <sup>•</sup> (Alles selecteren) <sup>•</sup> 1966 <sup>•</sup> 14e eeuw <sup>•</sup> 15e eeuw <sup>•</sup> 16e eeuw <sup>•</sup> 17e eeuw <sup>•</sup> 18e eeuw <sup>•</sup> 1951-1960 <sup>•</sup> 19e eeuw <sup>•</sup> Ø Bedrijf en Beroep <b>OK</b>                                                                                                    |    |     | Zoek           | en                                                                                                   |                                                                                             | _    |           |     |        | P       |
| OK Annuleren                                                                                                    |    |     |                | 2 (A<br>19<br>14<br>14<br>10<br>10<br>10<br>10<br>10<br>10<br>10<br>10<br>10<br>10<br>10<br>10<br>10 | Alles select<br>966<br>4e eeuw<br>5e eeuw<br>7e eeuw<br>951-1960<br>9e eeuw<br>edrijf en Be | ere  | ep        |     |        | * III * |
| Ftop op Lin                                                                                                    |    |     |                |                                                                                                    |                                                                                             | 0    | K         | A   | nnulei | ren     |
|                                                                                                    | _  | A 1 |                |                                                                                                    |                                                                                             |      | 20        |     | Lton   | 00 100  |

Excel geeft nu alleen de rijen weer met de materialen van de Pim-categorie 'Bedrijf en Beroep'. Het driehoekje in de eerste rij is gewijzigd in een filter-symbool.

|   | 1         | J                 |       |
|---|-----------|-------------------|-------|
| - | Groepsv 🔻 | Pim-categorie     | r PIN |
|   |           | Bedrijf en Bero📹  | Wir   |
|   |           | Bedrijf en Bersep | Pro   |
|   |           | Bedrijf en Beroep | Ver   |
|   |           | Bedrijf en Beroep | Boe   |
|   |           | Bedrijf en Beroep | Βοι   |
|   |           | Bedrijf en Beroep | Bra   |
|   |           | Bedrijf en Beroep | Wa    |
|   |           | - 117             | -     |

Het is mogelijk om op meerdere kolommen te gelijk te filteren.

De selectie maak je ongedaan door op het filter in de cel te klikken en 'Alles selecteren' aan te klikken

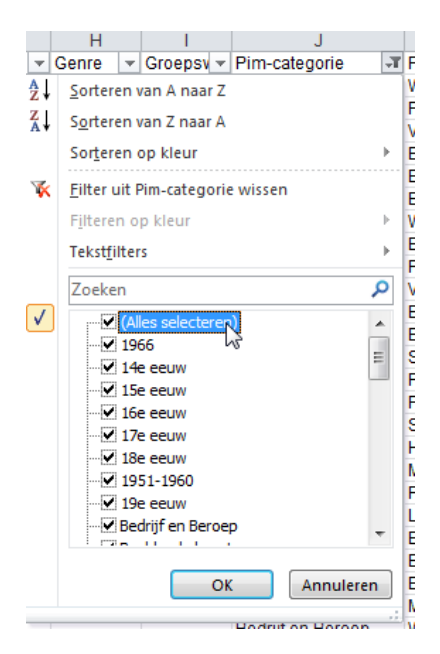